Vođenje poslova iz Zaštite na radu, Zaštite od požara i Zaštite okoliša

Humas d.o.o. Zagreb, Hrvatska

# KORISNIČKE UPUTE

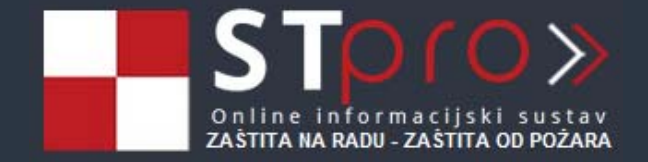

Zagreb, siječanj 2017.

# Sadržaj

| 1.  | UV   | /OD                         | 3  |
|-----|------|-----------------------------|----|
| 2.  | PO   | OPIS POJMOVA I KRATICA      | 4  |
| 3.  | OS   | SNOVNI RAD SA APLIKACIJOM   | 5  |
| 3.  | 1.   | Prijava u aplikaciju        | 6  |
| 3.  | 2.   | Arhiviranje                 | 7  |
| 3.  | 3.   | Email obavijesti            | 8  |
| 4.  | RA   | AD SA UPRAVITELJEM DATOTEKA | 9  |
| 5.  | OS   | SOBNIK TVRTKE               | 11 |
| 6.  | MA   | ATIČNA KNJIGA               | 11 |
| 7.  | OS   | SOBNIK RADNIKA              | 13 |
| 8.  | ZA   | DUŽENJA                     | 14 |
| 9.  | ZD   | PRAVSTVENI PREGLEDI         | 15 |
| 10. | C    | DZLJEDE NA RADU             |    |
| 11. | C    | OSPOSOBLJAVANJA             | 17 |
| 12. | I    | SPITIVANJA                  |    |
| 13. | Z    | ZAŠTITA OKOLIŠA             |    |
| 14. | U    | JNUTARNJI NADZOR            |    |
| 15. | C    | OBRADA PODATAKA             | 23 |
| 16. | Ľ    | ZVJEŠĆA ZAŠTITE NA RADU     |    |
| 17. | P    | POSTAVKE TVRTKE             |    |
| 17  | 7.1. | Poslovnice                  |    |
| 17  | 7.2. | Email obavijesti            | 25 |
| 17  | 7.3. | Radna mjesta                |    |
| 17  | 7.4. | Potpisnici                  | 27 |
| 17  | 7.5. | Postavke tvrtke             | 27 |

# 1. UVOD

STpro je online cloud ("u oblaku") aplikacija za vođenje poslova zaštite na radu i Zaštite okoliša. Prednosti cloud aplikacije su fleksibilnost i mobilnost jer vam je dostupna iz web preglednika sa bilo kojeg mjesta gdje imate pristup internetu a isto tako i sa tableta i pametnog telefona. Svi dokumenti su vam uvijek i svugdje dostupni.

Korištenje aplikacija u oblaku, osim što djeluje na produktivnost članova tima i samim time ima utjecaj na prihode, ima i niže troškove nego desktop softver. To je posebno bitno za manje i tvrtke srednje veličine, koje na ovaj način mogu uštedjeti na licencama.

Jedna od uloga STpro aplikacije je praćenje rokova ispitivanja, liječničkih pregleda i osposobljavanja radnika te automatsko popunjavanje obrazaca i generiranje izvješća. Objedinjavanjem svih rokova na jednom mjestu postiže se lakše planiranje, organiziranje i praćenje rokova.

STpro je izrađen kako bi krajnjem korisniku omogućio jednostavan rad i praćenje svih rokova zaštite na radu i zaštite od požara. STpro vas rješava glavobolje od praćenja rokova kao što su: liječnički pregledi, osposobljavanja, ispitivanja radne opreme i instalacija te servisiranja opreme i održavanja.

Stjepan Huzjak, *direktor* Humas d.o.o. Zagreb, Hrvatska www.humas.hr

# 2. POPIS POJMOVA I KRATICA

- **ZNR** Zaštita na radu
- **ZOP** Zašita od požara
- **POSL** Poslovi sa posebnim uvjetima rada
- **OVL** Ovlaštenik poslodavca za zaštitu na radu
- **POV** Povjerenik radnika za zaštitu na radu
- **RAC** Rad na računalu
- **EIS** Evakuacija i spašavanje

# **3. OSNOVNI RAD SA APLIKACIJOM**

Na početnom ekranu prikazani su svi moduli sa odgovarajućom ikonom i naslovom. Klikom na ikonu ulazite u stranicu tog modula.

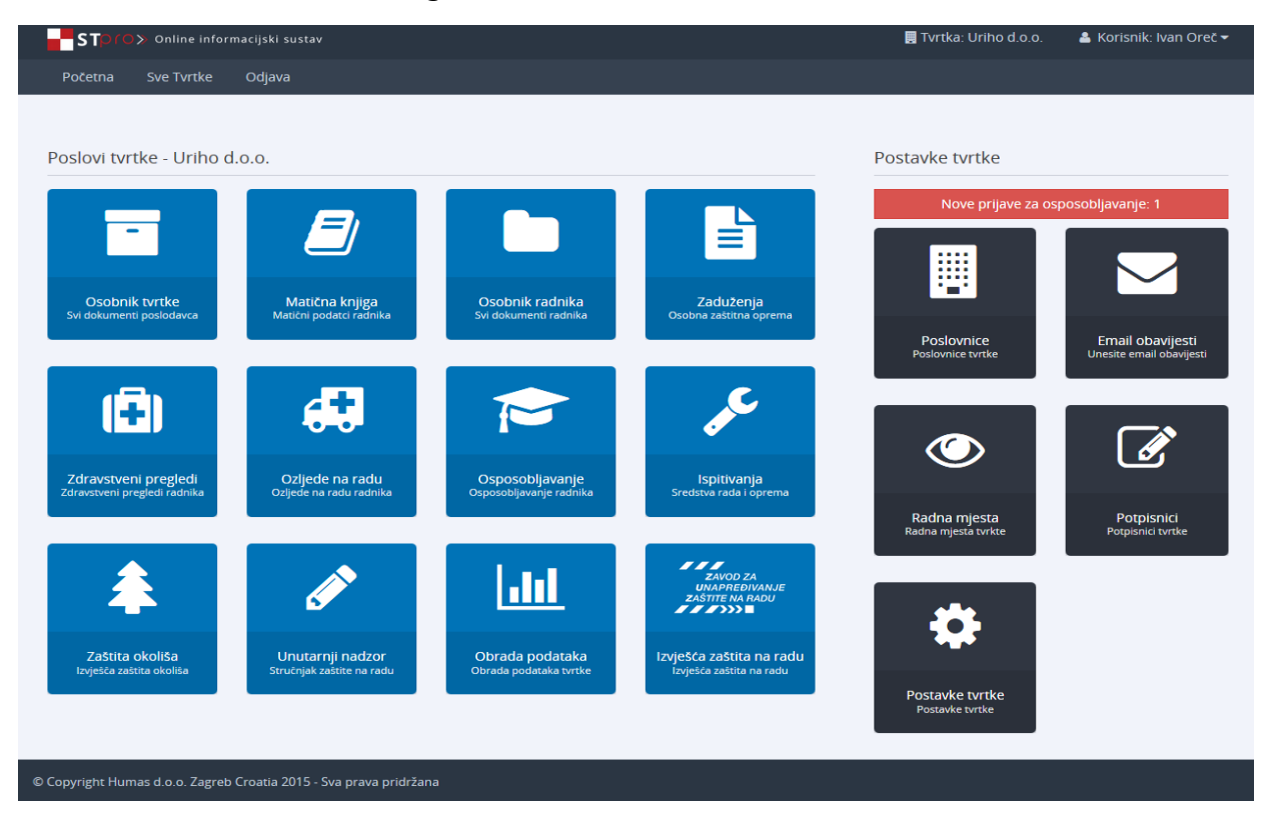

Slika 3-1: Početni ekran.

Za ispravan proces unosa podatka za tvrtku potrebno je slijediti proceduru prikazanu na slici 3-2.

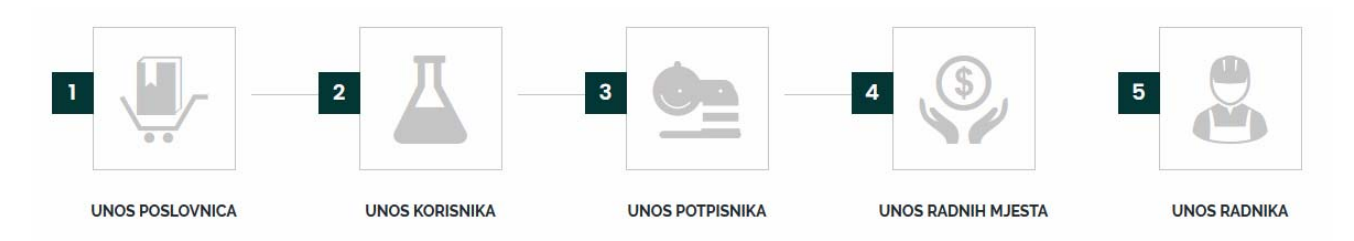

Slika 3-2: STPro proces unosa podataka.

Prvo je potrebno upisati sve poslovnice tvrtke (izdvojena mjesta rada) i pripadajuće podatke. Nakon upisa glavnih poslovnica na isti način se mogu dodati i podposlovnice ako postoje.

Sljedeći korak je upis korisnika poslovnice (kontakt osobe). Za svaku poslovnicu i podposlovnicu moguće je kreirati listu email adresa na koje će dolaziti obavijesti o ispitivanjima i osposobljavanjima koje sami definiramo.

Nakon što smo upisali sve poslovnice potrebno je upisati sve potpisnike, odnosno osobe koje su ovlaštene za potpisivanje određenih dokumenta kao što je opisano u poglavlju 17.4.

Sva radna mjesta unosimo na razini tvrtke i za svako upisujemo naziv, opasnosti i štetnosti, opis poslova i mjesto obavljanja posla.

Radnike upisujemo na način da **prvo otvorimo pripadajuću poslovnicu kojoj radnik pripada (gdje obavlja posao)** i onda upišemo podatke za radnika kroz modul "Matična knjiga".

Upisom radnika automatski se kreira i pripadajući folder u osobniku radnika u kojemu možemo spremiti sve digitalne dokumente za tog radnika.

### 3.1. Prijava u aplikaciju

Za ulaz u aplikaciju upišite vaše korisničko ime i lozinku i kliknite "Prijavi se".

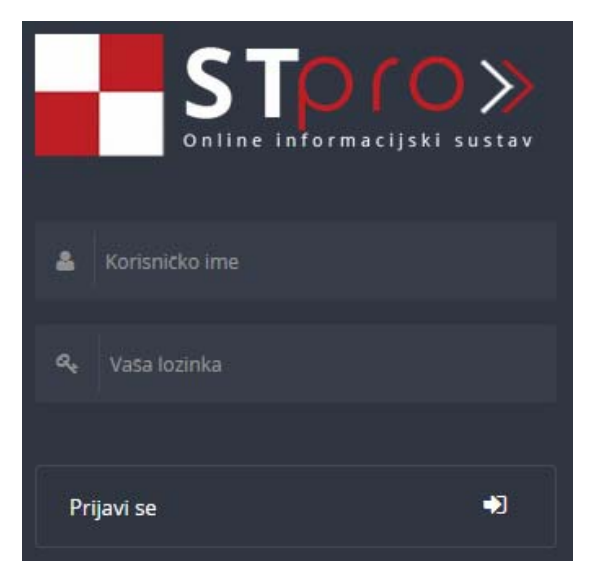

Slika 3.1-1: Web obrazac (forma) za prijavu u aplikaciju..

Nakon završetka rada u aplikaciji odjavite se klikom na "Odjava".

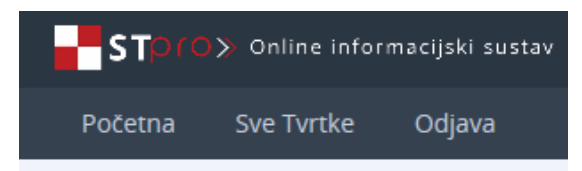

Slika 3.1-2: Odjava iz aplikacije.

Nakon perioda neaktivnosti od 15 minuta aplikacija će sama odjaviti korisnika.

#### 3.2. Arhiviranje

Pojedinačne dokumenta ili cijele foldere moguće je arhivirati i komprimirati, odnosno spremiti u jednu datoteku ako nemate namjeru duže ih koristiti. Na taj način štedite prostor na disku.

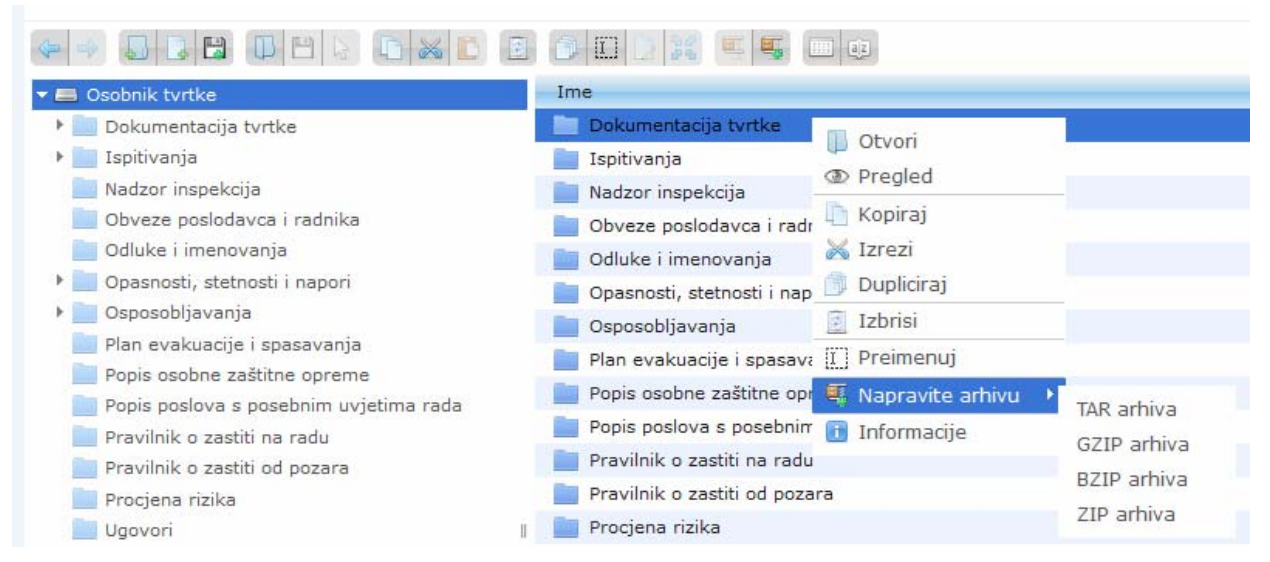

Slika 3.2-1: Izrada komprimirane arhive od foldera (direktorija).

Također je moguće arhivirati određenog radnika koji npr. više ne radi u tvrtki ili je otišao u mirovinu. Na taj način ne brišemo nikakve podatke o dotičnom radniku i naknadno je moguće dearhivirati tog radnika ako se opet zaposli.

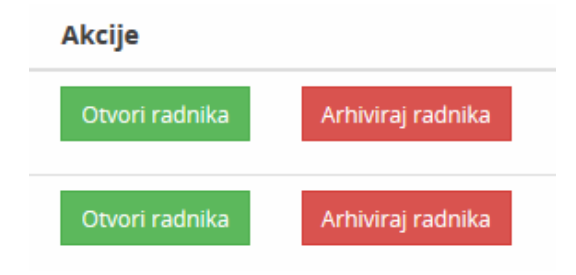

Slika 3.2-2: Arhiviranje radnika.

Na isti način moguće je arhivirati i ispitivanja radne opreme, instalacija i druga koja su obavljene a želimo imati zapis o njima.

#### 3.3. Email obavijesti

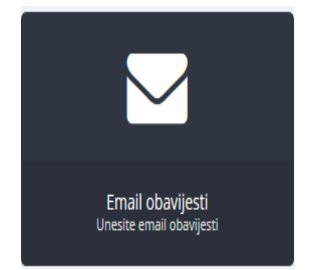

Slika 3.3-1: Email obavijesti, početna ikona.

Aplikacija automatski na vaš email, koji ste upisali u modulu "Email obavijesti", šalje obavijest o mjesečnom planu neizvršenih obaveza - zdravstvenih pregleda i ispitivanja u pdf formatu.

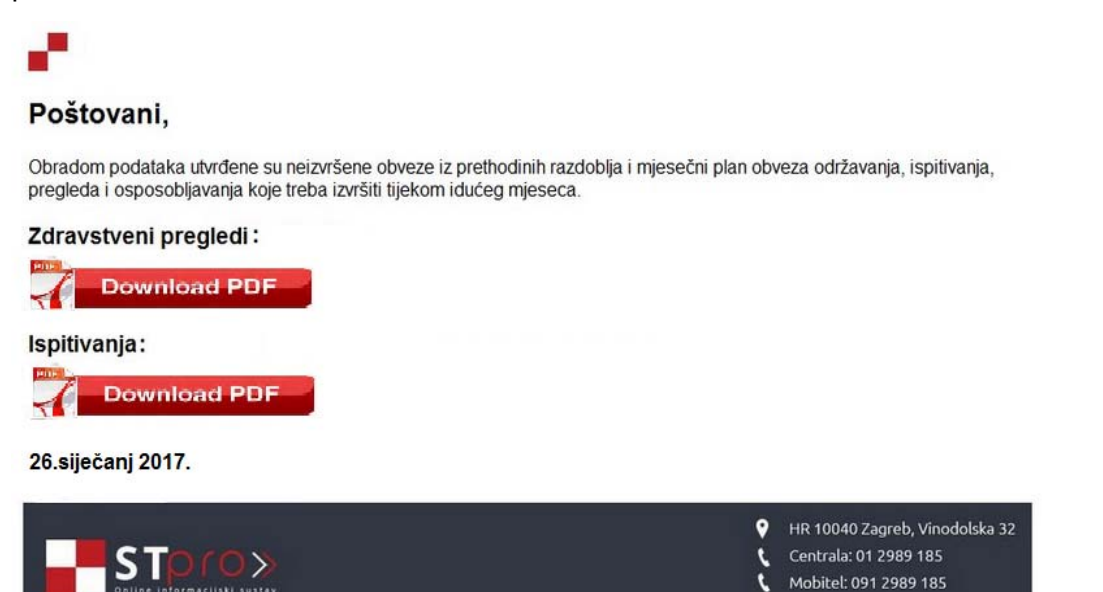

Klikom na priloženi link u email poruci preuzimate pdf datoteku sa popisom svih nadolazećih obaveza

Slika 3.3-2: Mjesečni plan obaveza koji dolazi na email.

Email obavijesti također dolaze na email adrese koje ste definirali za poslovnice.

🖂 E-mail: info@humas.hr

| Uredi email            | Povratak na email listu |
|------------------------|-------------------------|
| Email:                 |                         |
| rukovoditelj@tvrtka.hr |                         |
| ✓ Osposobljavanje      |                         |
| 🗹 Stabilni sustavi     |                         |
| ☑ Instalacije          |                         |
| 🗹 Radna oprema         |                         |
| ✓ Radni okoliš         |                         |
| 🗹 Vatrogasni aparati   |                         |
| 🗹 Održavanja / Servis  |                         |
| ✓ Zdravstveni pregledi |                         |
|                        | + Uredi email           |
|                        |                         |

Slika 3.3-3: Uređivanje obavijesti za poslovnicu.

#### Cvitaš VG d.o.o. Buševec

Stranica: 1/11

Vinogradska 27, Buševec Kontakt osoba: Ivan Cvitaš Telefon: 01 6255249, Mobitel: 098 294 429, Email: ivan@cvitas.hr

#### MJESEČNI PLAN OBVEZA - RADNI NALOG

| Neispitano                                   |                  |       |                           |                         |         |                 |
|----------------------------------------------|------------------|-------|---------------------------|-------------------------|---------|-----------------|
| lspitivanja radnog okoliša                   | Dat. isteka roka | J.mj. | Br.mj                     | Broj uvjernja           |         | Broj zapisnika  |
| spitivanje radnog okoliša u ljetnim uvjetima |                  | mjmj  | 7                         |                         |         |                 |
| Zapažanja:                                   | all a            |       |                           |                         |         |                 |
|                                              |                  |       |                           |                         |         |                 |
| VELJAČA, 2017                                |                  |       |                           |                         |         |                 |
| Ispitivanja radne opreme                     | Dat. isteka roka | Nazi  | v proizvođača Tip         | Tvornički ili inventars | ki broj | Broj zapisnika  |
| Hidraulička dizalica na kamionu ZG-0076-CV   | 26.02.2017       |       | Palfinger kran<br>M120Z96 | 1616478                 |         | Z-133-1-18-2015 |
| Zapažanja:                                   |                  |       |                           | W.                      |         |                 |
|                                              |                  |       |                           | 55 -                    | 36      |                 |
| Ispitivanja radne opreme                     | Dat. isteka roka | Nazi  | v proizvođača Tip         | Tvornički ili inventars | ki broj | Broj zapisnika  |
| Kompresorsko postrojenje                     | 26.02.2017       |       | Kaeser<br>VP              | 833645                  |         | Z-133-1-20-2015 |
| Zapažanja:                                   |                  |       |                           | ·                       |         |                 |
|                                              |                  |       |                           |                         |         |                 |
| Ispitivanja radne opreme                     | Dat. isteka roka | Nazi  | v proizvođača Tip         | Tvornički ili inventars | ki broj | Broj zapisnika  |
| Linija štucera                               | 26.02.2017       | ſ     | Dinaco / razni-           | -                       |         | Z-133-1-3-2015  |
| Zapažanja:                                   | 1                |       |                           |                         |         |                 |

*Slika 3.3-4:* Mjesečni plan obaveza – primjer radnog naloga, pdf datoteka.

#### 4. RAD SA UPRAVITELJEM DATOTEKA

U aplikaciju STPro integriran je upravitelj za datoteke.

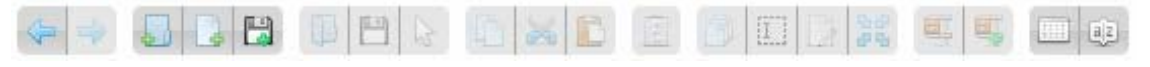

*Slika* 4-1: Upravitelj datoteka, prikaz trake sa alatima.

Priloženim upraviteljem datoteka možete sami kreirati strukturu direktorija kako vam odgovara, dodavati i brisati dokumente, kreirati i direktno uređivati tekstualne dokumente, spremati dokumente u zip arhive, prebacivati datoteke sa računala u aplikaciju i druge operacije kao što je to uobičajeno na desktop računalu. Za sve navedene operacije prikazane su ikone kao na slici 4-1. Postavljanjem pokazivača miša iznad ikone pojavljuje se izbornik sa pobližim opisom operacije.

Ako postavite pokazivač miša iznad naziva direktorija (foldera) datoteke i kliknete na desnu tipku miša otvorit će se padajući izbornik sa dostupnim opcijama.

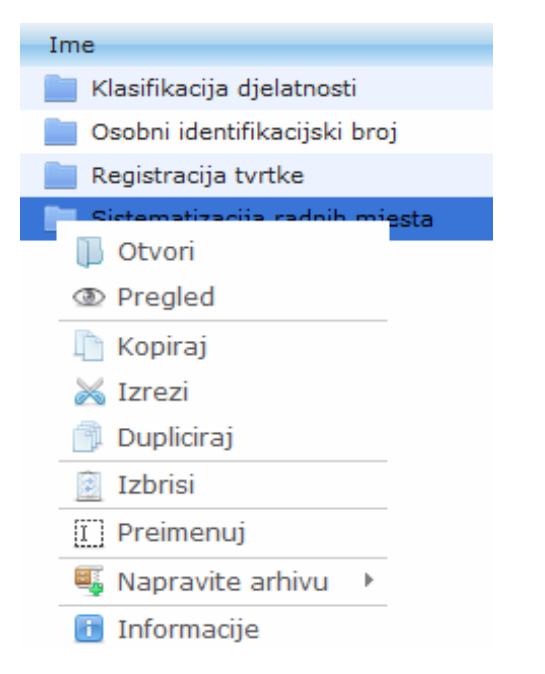

*Slika 4-2:* Upravitelj datoteka, prikaz opcija koje se otvaraju na desni klik mišem.

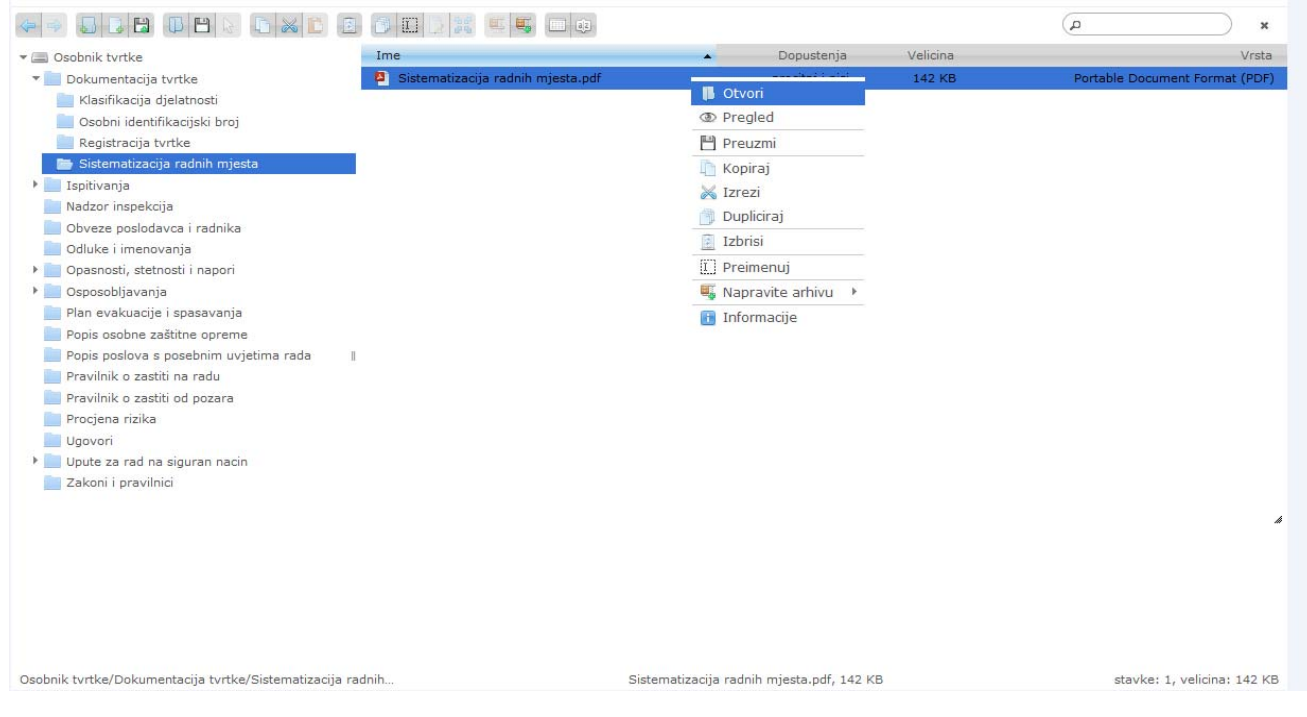

Slika 4-3: Primjer strukture direktorija za osobnik tvrtke.

# **5. OSOBNIK TVRTKE**

U osobnik tvrtke ulazi se lijevim klikom miša na ikonu "Osobnik tvrtke".

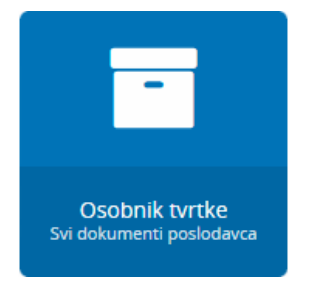

*Slika 5-1:* Osobnik tvrtke, početna ikona.

Modul osobnik tvrtke na jednom, centralnom mjestu sadrži sve važne dokumente poslodavaca vezane za tvrtku kao što su registracija tvrtke, matični broj tvrtke, osobni identifikacijski broj, klasifikacija djelatnosti, pravilnik o radu i sistematizacija radnih mjesta, zaposlenike, strojeve, instalacije, inspekcijske nadzore, odluke i imenovanja, zakone i pravilnike, upute za rad te sve druge dokumente koje želite imati na centralnom mjestu. Dokumenti mogu biti u PDF, MS Word ili Excel formatu, slike ili bilo koji drugi format datoteke. Dokumenti se pohranjuju skenirani u digitalnom obliku.

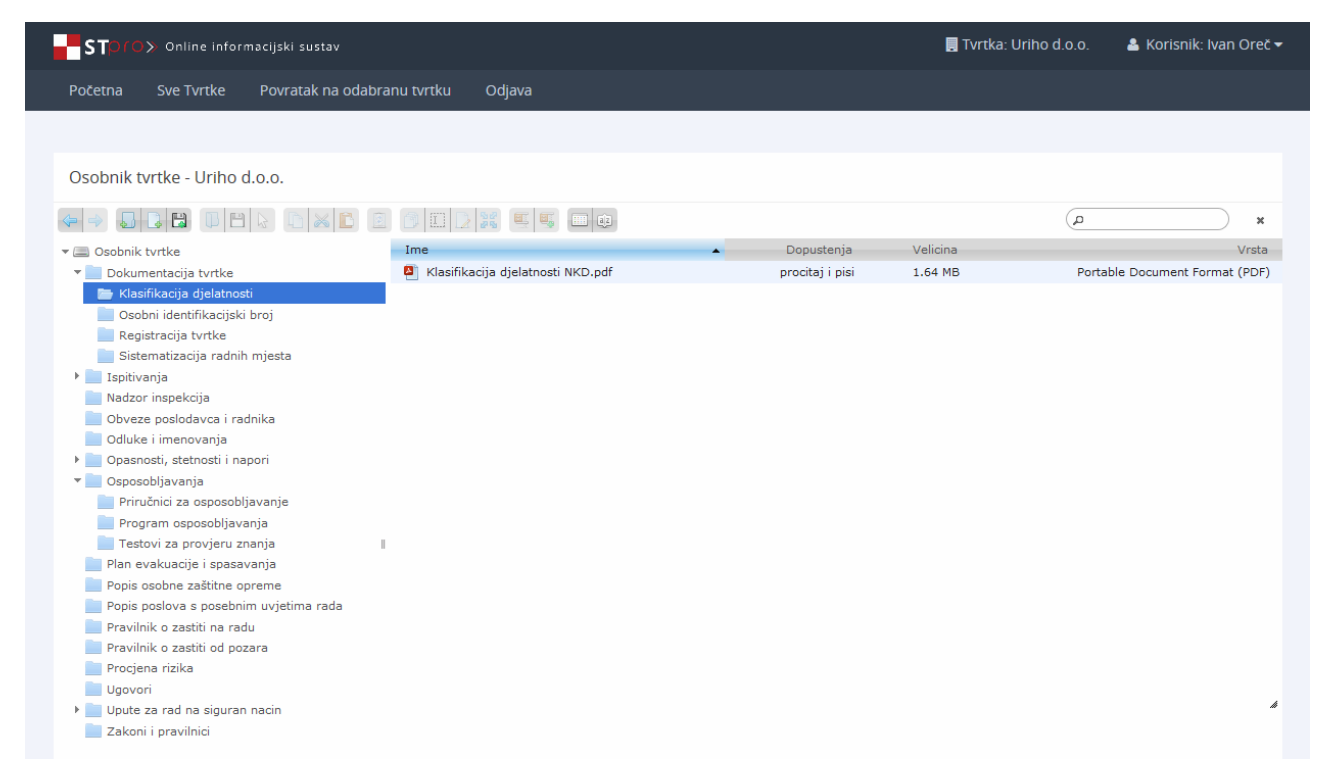

Slika 5-2: Osobnik tvrtke, primjer strukture foldera.

# 6. MATIČNA KNJIGA

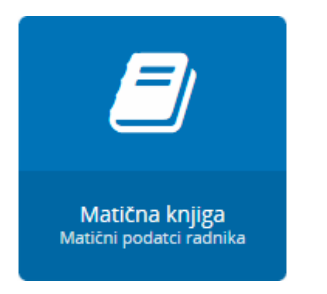

Slika 6-1: Matična knjiga, početna ikona.

U matičnu knjigu radnika ulazi se lijevim klikom miša na ikonu "Matična knjiga".

| STO: Online informacijsk | TOTOS. Online informacijski sustav |               |                |               |                     |                    |  |
|--------------------------|------------------------------------|---------------|----------------|---------------|---------------------|--------------------|--|
|                          |                                    |               |                |               |                     |                    |  |
|                          |                                    |               |                |               |                     |                    |  |
| Matična knjiga radnika   |                                    |               | Pretraga       |               | Dodaj novog radnika | Ne aktivni Radnici |  |
| Prezime i ime            | OIB                                | Tyrtka        | Akcije         |               |                     |                    |  |
|                          | 010                                | 11100         | Anape .        | Dept Barrier  |                     |                    |  |
| Tomas Ivan               | 12345678905                        | Granolio d.d. | Otvori radnika | PDF Primjerak |                     |                    |  |
| Tomas Ivan               | 12345678907                        | Granolio d.d. | Otvori radnika | PDF Primjerak |                     |                    |  |
|                          |                                    |               |                |               |                     |                    |  |

Slika 6-2: matična knjiga radnika, prikaz opcija.

Za upis podataka za novog radnika kliknite na gumb "Dodaj novog radnika" pri čemu se otvara ekran sa web obrascem za upis podataka. Polja "ime", "prezime" i "OIB" su obavezna a ostala polja su opcionalna, odnosno mogu se i naknadno upisati ako nemamo odmah sve informacije o radniku.

| Dodaj novog radnika    |                                                                               |                    |          |                         |                                  |                | Povratak na radnike |
|------------------------|-------------------------------------------------------------------------------|--------------------|----------|-------------------------|----------------------------------|----------------|---------------------|
| Umetni fotografiju     | Prijavi radnika za osposobljavanje 🗐<br>Matični broj iz kadrovske evidencije: |                    | Radi     | nik zadužuje zaštitnu o | opremu 🗖                         |                |                     |
| 173×200                | Ime:<br>OIB:                                                                  |                    | Prezime: |                         | Spol:<br>Musko<br>Datum rodenja: |                | •                   |
| Mjesto rođenja:        | Općina re                                                                     | odenja:            | Drža     | va rođenja:             |                                  | Državljanstvo: |                     |
| Ime i prezime oca:     |                                                                               |                    | Ime      | prezime majke:          |                                  |                |                     |
| Broj osobne iskaznice: |                                                                               | Osobna vrijedi do: |          |                         | Osobnu izda                      | a:             |                     |

*Slika 6-3:* prikaz dijela opcija za upis podataka za novog radnika.

Nakon upisa podataka obavezno kliknuti na gumb "dodaj radnika" na dnu obrasca.

🖹 🛛 Dodaj Radnika

#### **Slika 6-4:** gumb za spremanje zapisa o radniku.

Uvijek je moguće naknadno ažurirati podatke o radniku klikom na gumb "Otvori radnika" te nakon izmjene podataka obavezno kliknuti na gumb "Ažuriraj radnika".

Radnika koji više nije zaposlen moguće je arhivirati, odnosno staviti među neaktivne radnike klikom na gumb "Arhiviraj radnika". U slučaju da se takav radnik ponovno zaposli moguće je dearhivirati ga, odnosno ponovno staviti među aktivne radnike. Također je moguće i trajno izbrisati neaktivnog radnika.

### 7. OSOBNIK RADNIKA

U osobnik radnika ulazi se lijevim klikom miša na ikonu "Osobnik radnika".

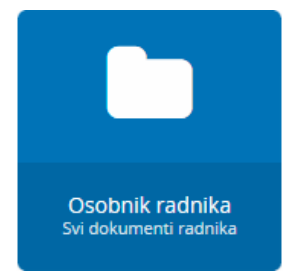

Slika 7-1: Osobnik radnika, početna ikona.

Modul osobnik radnika na jednom, centralnom mjestu sadrži sve važne dokumente vezane za radnika (domovnica, rodni list, svjedodžba završene škole, diploma, zapisnici o osposobljavanju, uvjerenje o liječničkom pregledu te sve druge dokumente koje želite imati na centralnom mjestu. Dokumenti mogu biti u PDF, MS Word ili Excel formatu, slike i li bilo koji drugi format datoteke.

| Osobnik Radnika              |                                                                      |                                |          |                                |
|------------------------------|----------------------------------------------------------------------|--------------------------------|----------|--------------------------------|
|                              |                                                                      |                                |          | <b>x</b>                       |
| 🕶 🥅 Osobnik radnika          | Ime                                                                  | <ul> <li>Dopustenja</li> </ul> | Velicina | Vrsta                          |
| 📄 Novak Goran - 12345678902  | Vendić Vendi Diploma.pdf                                             | procitaj i pisi                | 128 KB   | Portable Document Format (PDF) |
| 📄 Probić Proba - 21345678921 | Vendić Vendi Domovnica.pdf                                           | procitaj i pisi                | 111 KB   | Portable Document Format (PDF) |
| 📷 Vendić Vendi - 71238569991 | Vendić Vendi Osobna iskaznica.pdf                                    | procitaj i pisi                | 87 KB    | Portable Document Format (PDF) |
|                              | Vendić Vendi Rodni list.pdf                                          | procitaj i pisi                | 135 KB   | Portable Document Format (PDF) |
|                              | Vendić Vendi Uvjerenje o osposobljenosti za pružanje prve pomoći.pdf | procitaj i pisi                | 135 KB   | Portable Document Format (PDF) |
|                              | Vendić Vendi Uvjerenje o osposobljensti zaštita od požara.pdf        | procitaj i pisi                | 135 KB   | Portable Document Format (PDF) |
|                              | Vendić Vendi Zapisnik o osposobjavanju znr.pdf                       | procitaj i pisi                | 922 KB   | Portable Document Format (PDF) |

*Slika* 7-2: Osobnik radnika, prikaz strukture foldera sa upraviteljem datoteka.

Priloženim upraviteljem datoteka (editorom) možete sami kreirati strukturu direktorija kako vam odgovara, dodavati i brisati dokumente, kreirati i direktno uređivati tekstualne dokumente, spremati dokumente u komprimirane arhive (zip, tar i dr.), prebacivati datoteke sa računala u aplikaciju i druge operacije kao što je to uobičajeno na desktop računalu.

# 8. ZADUŽENJA

U zaduženja osobne zaštitne opreme ulazi se lijevim klikom miša na ikonu "Zaduženja".

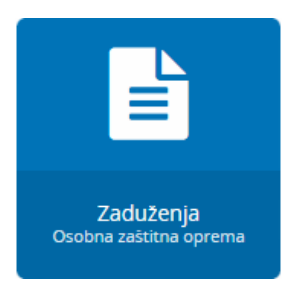

Slika 8-1: Zaduženja osobne zaštitne opreme, početna ikona.

U ovome modulu unosite novu zaštitnu opremu i zaduženja sobne zaštitne opreme za radnike.

Za svakog radnika moguće je odrediti vrstu osobne radne opreme koja mu pripada i datum zaduženja opreme.

| Dodaj novu osobnu zaštitnu opremu                                     |                                                 |                                                                                          | Povratak na zastitnu opremu                    |
|-----------------------------------------------------------------------|-------------------------------------------------|------------------------------------------------------------------------------------------|------------------------------------------------|
| Datum Izdavanja:                                                      |                                                 |                                                                                          |                                                |
| _                                                                     |                                                 | _                                                                                        |                                                |
| Zaštitno radno odijelo ljeto/zima                                     | HRN: EN 340                                     | Zaštitne cipele bez čelične kapice                                                       | HRN: EN ISO 2034                               |
| Zaštitne cipele sa čelićnom kapicom                                   | HRN: EN 150 20545                               | Zaštitni prsluk bez rukava                                                               | HRN: EN 388                                    |
| Zaŝtitno radno odijelo ljeto/zima Zaŝtitne cipele sa ĉelićnom kapicom | HRN: EN 340<br>HRN: EN ISO 20345<br>HRN: EN 812 | Zastitne cipele bez čelične kapice Zastitni prsluk bez rukava Zastitna prsluk bez rukava | HRN: EN ISO 2034<br>HRN: EN 340<br>HRN: EN 388 |

*Slika 8-2:* Zaduženja osobne zaštitne opreme za radnika.

Osobna zaštitna oprema može se kategorizirati, prema onom području tijela, koje je zaštićeno, vrsti opasnosti i prema vrsti obuće, koja se koristi na radnom mjestu.

| Osobna zaštitna oprema                       |                 |              | Osobna zaštitna | oprema   | Dodaj osobnu zastitnu opremu |
|----------------------------------------------|-----------------|--------------|-----------------|----------|------------------------------|
| Stavka                                       | HRN             | Akcije       |                 |          |                              |
| Anatomska obuća                              | EN ISO          | Uredi osobnu | zastitnu oprema | Arhivira | j osobnu zaštitnu opremu     |
| Gumene čizme s čeličnom kapicom i potplatom* | EN ISO 20345 S3 | Uredi osobnu | zastitnu oprema | Arhivira | osobnu zaštitnu opremu       |
| Marama                                       | EN 340          | Uredi osobnu | zastitnu oprema | Arhivira | josobnu zaštitnu opremu      |
| Respirator**                                 | EN 140          | Uredi osobnu | zastitnu oprema | Arhivira | j osobnu zaštitnu opremu     |

*Slika 8-2:* Popis upisane zaštitne opreme.

Dodavanje nove zaštitne opreme vrši se klikom na "Dodaj osobnu zaštitnu opremu".

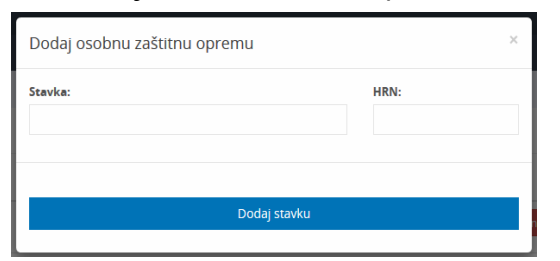

Slika 8-3: Dodavanje nove zaštitne opreme.

### 9. ZDRAVSTVENI PREGLEDI

U zdravstvene preglede radnika ulazi se lijevim klikom miša na ikonu "Zdravstveni pregledi".

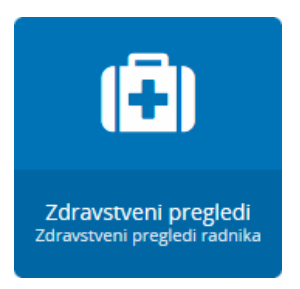

*Slika 9-1:* Zdravstveni pregledi radnika, početna ikona.

U ovom modulu uređujete uputnice za pregled radnika na posebnim uvjetima rada, za rad na računalu i druge koje ste prethodno definirali za određenog radnika.

| STOTES - Online Jeformauljuki sustav                               |                           |                                |                                      |                 | Tertika: Proba Zhill | 🛦 Korisnik; Sijepan Huzjak • |
|--------------------------------------------------------------------|---------------------------|--------------------------------|--------------------------------------|-----------------|----------------------|------------------------------|
| Admin Početna Svi klijenti Povratak na odabranu tvrtku             | u Odjeva                  |                                |                                      |                 |                      |                              |
|                                                                    |                           |                                |                                      |                 |                      |                              |
| Posebni uvjeti rada                                                |                           |                                |                                      |                 |                      | D POF Primperak              |
| Brij                                                               |                           |                                | Datum                                |                 |                      |                              |
| Ime i prepiros:                                                    |                           |                                |                                      |                 |                      |                              |
| Datum i mjesta rođenja:                                            |                           |                                |                                      | 0%              |                      |                              |
| Zanimanje                                                          |                           |                                |                                      | Školaka sprema: |                      |                              |
| Poslovi za koje se utvrđuje railna sposobnost :                    |                           |                                |                                      |                 |                      |                              |
| Poslovi su prema članku                                            |                           |                                |                                      | tučka           |                      |                              |
| Puslovi prema drugim zakonima, propisima ili kolektivnom ugov      | vene .                    |                                |                                      |                 |                      |                              |
| Ukopni stal:                                                       |                           | Radni staž na poslovima za koj | e se utvrđuje zdravstvena sposobnost |                 |                      |                              |
| Zdravatveni pregledi                                               | D Burthadar               |                                | D presentitier                       |                 | randral              |                              |
|                                                                    |                           |                                |                                      |                 | insti-               |                              |
| Posljednji zdravstveni pregled je učinjen                          |                           | prema članku                   |                                      | tučki           |                      |                              |
| Pravilnika o poslovima u posebnim uvjetima rasla ili               |                           |                                |                                      |                 |                      |                              |
| Pravilnika o sigurnosti i zaštiti zdravlja pri radu s računalom (N | arodne novine, br. 65/05) |                                |                                      |                 |                      |                              |
| s ocjenom adravstvene sposobnosti:                                 |                           |                                |                                      |                 |                      |                              |
|                                                                    |                           |                                |                                      |                 |                      |                              |
| Kratak opis postova:                                               |                           |                                |                                      |                 |                      |                              |

Slika 9-1: Uputnica za pregled – posebni uvjeti rada.

Nakon što ste uredili podatke na uputnici istu možete preuzeti u pdf formatu spremnu za ispis na printeru ili slanje u email poruci.

| <ol><li>Poslovi prema drugim :</li></ol> | zakonima, prop | isima ili kolekti | vnom ugovoru:                    |                  |                 |                   |
|------------------------------------------|----------------|-------------------|----------------------------------|------------------|-----------------|-------------------|
| 1) Poslovi su prema člani                | ku 3           | točka 17          | 7                                | Pravilnika o pos | lovima s posebr | nim uvjetima rada |
| Poslovi za koje se utvrđuj               | e radna sposol | onost: Vodite     | elj / Voditeljica službe zaštite | na radu          |                 |                   |
| Zanimanje :                              | diplomirani i  | nžinjer           |                                  |                  | Školska spr     | ema: VSS          |
| Datum i mjesto rođenja:                  | 29.09.1965     | Bug               | gojno, Republika Bosna i Hei     | rcegovina        | OIB: 123        | 45678901          |
| Ime i prezime:                           | Ivan Ore       |                   |                                  |                  |                 |                   |
| E-mail: ivan.ore@gmail.o                 | com            |                   | za utvrđivanje                   | e zdravstvene    | sposobno        | sti radnika       |
| Tel: +385 456 789                        |                |                   | 0                                | PUTN             | ICA             |                   |
| OIB: 12345678901                         |                |                   |                                  |                  |                 |                   |
| Zagreb, Nova cesia To                    |                |                   |                                  |                  | Datum:          |                   |
| Zagrab Nava costa 10                     | 11. J          |                   |                                  |                  | Duri            |                   |

Slika 9-2: Ispunjena uputnica za pregled u pdf formatu za ispis na printeru ili slanje email-om.

### 10. OZLJEDE NA RADU

U ozljede na radu radnika ulazi se lijevim klikom miša na ikonu "Ozljede na radu".

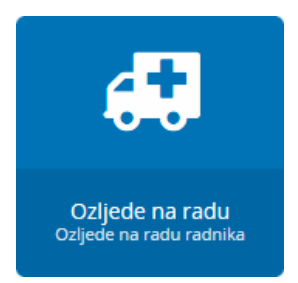

Slika 10-1: Ozljede na radu, početna ikona.

U ovome modulu možete urediti sve podatke vezane za ozljedu na radu radnika, ispuniti obrazac za prijavu ozljede na radu i generirati pdf za ispis, ispuniti evidencijski karton za ozljedu na radu te na server dodati skenirane dokumente vezane za ozljedu kao što su povijest bolesti, izjava ozlijeđenog radnik, očevidaca i druge.

| Prijava ozljede na radu                                         |                       | Evidencijski karton                             | Dokumentacija |       |   |  |  |
|-----------------------------------------------------------------|-----------------------|-------------------------------------------------|---------------|-------|---|--|--|
| Polja koja ne možete urediti, morate urediti u matičnoj knjizi. |                       |                                                 |               |       |   |  |  |
| PODACI O POSLOD                                                 | AVCU                  |                                                 | POF PRIMJERAK |       |   |  |  |
| 01. Naziv                                                       | _Viz d.o.o.           |                                                 |               |       |   |  |  |
| 02. Adresa                                                      | Radićeva 42a, Rijeka  |                                                 |               |       |   |  |  |
| 03. Email                                                       | info@viz-sigurnost.hr |                                                 |               |       |   |  |  |
| 04. OIB                                                         | 84938760436           |                                                 |               |       |   |  |  |
| 05. Broj obveze obavez                                          | mika uplate           | 84938760436                                     |               |       |   |  |  |
| 06. Glavna gospodarska djelatnost                               |                       | Posredovanje u trgovini raznovrsnim proizvodima |               | 46.19 |   |  |  |
| 07. Broj zaposlenih                                             |                       | Nema zapolsnih(samostalno bez zaposlenih)       |               |       | ~ |  |  |
| 08. Ime, prezime izabranog doktora specijaliste medicine rada   |                       |                                                 |               |       |   |  |  |

Slika 10-2: Ozljede na radu, obrazac za prijavu ozljede na radu.

| Prijava ozljeđe na radu                                                  | Evidencijski karton | Dokumentacija                                   |
|--------------------------------------------------------------------------|---------------------|-------------------------------------------------|
| Polja koja ne možete urediti, morate urediti u matičnoj knjizi.          |                     |                                                 |
| PODACI O POSLODAVCU                                                      |                     |                                                 |
| 01. Naziv                                                                |                     | Ivan Oreč                                       |
| 02. Spol                                                                 |                     | Muško                                           |
| 03. Dan, mjesec i godina rođenja                                         |                     | 29.09.1965                                      |
| 04. Matični broj, prema evidenciji o zaposlenim radnicima                |                     |                                                 |
| 05. Mjesto rođenja (mjesto, općina, republika)                           |                     | Bugojno, Bugojno, Republika Bosna i Hercegovina |
| 08. Prebivalište i adresa (mjesto, općina, republika)                    |                     | Zagreb.                                         |
| 07. Zanimanje                                                            |                     |                                                 |
| 08. Školska sprema                                                       |                     |                                                 |
| 09. Stručno obrazovanje za obavljanje određenih poslova odnosno zadataka |                     |                                                 |
| 10. Radni staž do stupanja na rad u organizaciji odnosno kod poslodavca  |                     |                                                 |

*Slika 10-3:* Ozljede na radu, obrazac za ispunjavanje evidencijskog kartona ozljede na radu.

| Prijava o     | ljede na radu | Evidencijski karton |            | Dokumentac | ija |       |   |
|---------------|---------------|---------------------|------------|------------|-----|-------|---|
| Dokumentacija |               |                     |            |            |     |       |   |
|               |               |                     |            |            | (e  |       | * |
| <b>60</b> .4  | Ime           |                     | Dopustanja | Wellona    |     | Vinta | • |

*Slika 10-4:* Ozljede na radu, upravitelj datoteka za dodavanje dokumentacije vezane za ozljedu na radu.

# **11. OSPOSOBLJAVANJA**

U osposobljavanja radnika ulazi se lijevim klikom miša na ikonu "Osposobljavanje".

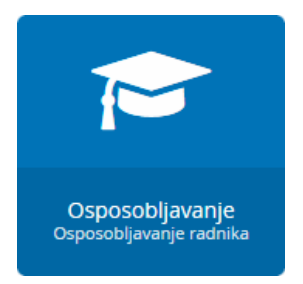

Slika 11-1: Osposobljavanja radnika, početna ikona.

U ovome modulu dodajte sva osposobljavanja za određenog radnika. Aplikacija sam generira sve potrebne obrasce kao što su: Uvjerenje o osposobljenosti za rad na siguran način, Zapisnik o ocjeni osposobljenosti za rad na siguran način, EK-1 karton i Matičnu knjigu radnika.

| dmin Početna 🛛 Svi kljenti | Povratak na odabranu tvrtku Odjava |                                    |                                    |                   |          |                                              |
|----------------------------|------------------------------------|------------------------------------|------------------------------------|-------------------|----------|----------------------------------------------|
| iodaj novog kandidata      |                                    |                                    |                                    |                   |          |                                              |
| ne i prezime:              | Datum rođenja:<br>O(B:             | Mjesto rođenja:<br>Općina rođenja: | Državja Rođenja:<br>Državljanstvo: | Datum Zaposlenja: |          | Neposredni rukovoditelj:<br>Dužnost:<br>O(B: |
| inte                       | Tan en enderes :                   | thete college                      | Distance and data                  |                   |          | Neposredi rukovoditelj                       |
|                            | Contraction Contraction            | injesto roter pr                   |                                    | Datum zaposlenja  |          | Dumost rukovoditelja                         |
| 1920/the                   | OIL                                | Općina rođerga                     | Dr2avganstve                       |                   |          | OIB rukovoditelja                            |
| wršena škola:              |                                    |                                    |                                    |                   |          |                                              |
| ne                         |                                    | Poslovnica:                        |                                    | ZNR ZOF           | POSL OVL | PDV RAC EIS                                  |
| aziv radnog mjesta:        |                                    | -                                  |                                    |                   |          |                                              |
| Arhitektica                |                                    |                                    |                                    |                   |          |                                              |

Slika 11-2: Dodavanje novog kandidata za osposobljavanje..

| Ne obrađena osposo | obljavanja  |                                               |                       |               | Arh                                     | Mrani radnici Radnici iz matiž | ne knjige radnika Dodaj novo osposobljavanj |
|--------------------|-------------|-----------------------------------------------|-----------------------|---------------|-----------------------------------------|--------------------------------|---------------------------------------------|
| Prezime i ime      | OIB         | Radno Mjesto                                  | Prijavlj              | ena izobrazba | Tvrtka Poslovnica                       | Akcije                         |                                             |
| Marković Petar     | 12345678912 | Skladištar/Skladištar ka                      |                       |               | Uriho d.o.o.                            | Osposobi karislidana           | tebrili prjavo                              |
| Student Učenik     | 12356478999 | Skladištar/Skladištar ka                      |                       |               | Uriha d.o.a.                            | Osposobi kandidata             | laterili prijeva                            |
| Testić Test        | 98765432101 | Direktor financijsko knjigovodstvenih poslova |                       |               | Uriho d.o.o.                            | Osposobi kandidata             | tibrili prijevu                             |
| )brađena osposobij | avanja      |                                               |                       |               |                                         | Pretraga                       |                                             |
| Prezime i ime      | OIB         | Radno Mjesto                                  | Prijavljena izobrazba | Tvrtka        | Poslovnica                              | Akcije                         |                                             |
| Orel Ivan          | 22345678901 | Voditelj / Voditeljica službe zaštite na radu | ZNR ZOP               | Uriho d.o.o.  | -                                       | Otvort kandida                 | Arhtviraj kandidata                         |
| Sanitarčić Sanitar | 98989898989 | Skladištar/Skladištar ka                      | ZNR RAC               | Uriho d.o.o.  | URIHO Galerijsko-prodajni prostor Gajev | Ovori kandida                  | Arhiwaj kandidata                           |

Slika 11-3: Prikaz obrađenih i neobrađenih osposobljavanja.

| Osposobi kandidata                    |                                                                                                    |                  |                                                                                                    |                                   |             | Povrata                                 | k na osposobljavanja Spremi prom             |  |  |
|---------------------------------------|----------------------------------------------------------------------------------------------------|------------------|----------------------------------------------------------------------------------------------------|-----------------------------------|-------------|-----------------------------------------|----------------------------------------------|--|--|
| ime i prezime:                        | Datum rođenja:<br>Oto:                                                                                                    |                  | Mjesto rođenja:<br>Općina rođenja:                                                                                                    | Država Rođenja:<br>Državljanstvo: |             | Datum Zaposlenja:                       | Neposredni rukovoditelj:<br>Dužnost:<br>Di8: |  |  |
| Proba                                 | 29.09.1965                                                                                                    |                  | Bugojna                                                                                                    | Republika Bosna                   | Hertegovina |                                         | Anta Antič                                   |  |  |
| Prohie                                | 27849678901                                                                                                    |                  | Butoino                                                                                                    | Republike Houst                   |             | 01.01.2010                              | N                                            |  |  |
|                                       | Statistical and the second second sec |                  | and the second second sec |                                   |             |                                         | 78965878951                                  |  |  |
| tavršena škola:                       |                                                                                                    |                  |                                                                                                    |                                   |             |                                         |                                              |  |  |
| visoka škola za sigurnost u Zagrebo   | u                                                                                                    |                  | Poslovnica                                                                                                    |                                   |             | ZNR ZOP POSL                            | OVL POV RAC BIS                              |  |  |
| Naziv radnog mjesta:                  |                                                                                                    |                  |                                                                                                    |                                   |             | · • • • • • • • • • • • • • • • • • • • |                                              |  |  |
| Voditelj službe zalžite na radu - Sje | edilte tvrtke i druga mjesta rada                                                                                                    |                  |                                                                                                    |                                   |             |                                         |                                              |  |  |
|                                       | Zaŝtita na radu                                                                                                    |                  |                                                                                                    |                                   |             | Zaštita od požara                       |                                              |  |  |
| feoretski dio programa ospo           | sobljavanja                                                                                                    | Praktični dio p  | rograma osposobljavanja                                                                                                    |                                   | Isp         | isi                                     | Stavke zap                                   |  |  |
| Teorijski dio                         | 🕅 Prakični dio                                                                                                    | Mjesto osposoblj | javanja;                                                                                                    |                                   | D           | Duserenie                               |                                              |  |  |
| zagreb                                |                                                                                                    |                  |                                                                                                    |                                   |             | and a second second                     |                                              |  |  |
| mr.sc. Zvonko Kardum dipl.ing.s       | vig.                                                                                                    | Datum ocjene od  | atum ocjene od: Datum ocjene do:                                                                                                    |                                   |             |                                         |                                              |  |  |
| ljesto osposobljavanja:               |                                                                                                    | 11.10.2016       |                                                                                                    | 18.10.2016                        | 6           | Zapisnik                                |                                              |  |  |
| Zagreb                                |                                                                                                    | Ocjenu dao:      |                                                                                                    |                                   |             |                                         |                                              |  |  |
| latum osposobljavanja:                |                                                                                                    |                  | - 1                                                                                                    |                                   |             | Ber 1                                   |                                              |  |  |
| 10.10.2016                            |                                                                                                    | Stručnjak ZNR    | Stručnjak ZNR                                                                                                    |                                   |             |                                         |                                              |  |  |
| ludionik 1                            |                                                                                                    | mr.sc. Zvonko I  | Kardum dipling sig.                                                                                                    |                                   | •           | Republica bolina                        |                                              |  |  |
| Alen Furlani dipl.ing.sig.            |                                                                                                    | •                |                                                                                                    |                                   |             |                                         |                                              |  |  |
| iudionik 2:                           |                                                                                                    | Konačna ocjen    | a                                                                                                    |                                   |             |                                         |                                              |  |  |
| Mario Bogadi, bacc.ing.sec.           | 1                                                                                                    | Stručnjak ZNR:   |                                                                                                    |                                   |             |                                         |                                              |  |  |
| itručnjak ZNR:                        |                                                                                                    | mr.sc. Muki Mu   | ài dipl.ing.sig.                                                                                                    |                                   |             |                                         |                                              |  |  |
| mr.sc. Muki Muki dipl.ing.sig.        | 1                                                                                                    |                  |                                                                                                    |                                   |             |                                         |                                              |  |  |
| łaziv programa                        |                                                                                                    |                  |                                                                                                    |                                   | Tra         | janje programa                          |                                              |  |  |
|                                       |                                                                                                    |                  |                                                                                                    |                                   |             |                                         |                                              |  |  |
| Program osposobljavanja za rad        | na siguran način                                                                                                    |                  |                                                                                                    |                                   | 8.5         | 140                                     |                                              |  |  |

Slika 11-4: Upis podataka o osposobljavanju radnika.

| TVRTKA ZNR d.o.o. ZAGREB, Ulica 11<br>OIB: 12375678901                                                                                                    |                              |                            |                                                      | Evidencijski broj:                                                                                                    | ZNR-              | 0001-U-0001/2014 |
|----------------------------------------------------------------------------------------------------|------------------------------|----------------------------|------------------------------------------------------|----------------------------------------------------------------------------------------------------|-------------------|------------------|
| ZAPISNIK O PROVJERI                                                                                                    | OSPOSO                       | BLJENC                     | ST                                                   | I ZA RAD NA SIGURA                                                                                                    | N NAČ             | IN               |
| Podaci o radniku                                                                                                    |                              |                            |                                                      | Poslovi koje će radnik                                                                                                    | obavljati         |                  |
| Ime i prezime:<br>OIB:<br>Stručna sprema:<br>Zanimanje<br>Zaposlen-a u:<br>Organizacijska jedinica:<br>Naziv radnog mjesta:                                                                                                    |                              |                            |                                                      |                                                                                                    |                   |                  |
| Mijesto odavijanja poslova:                                                                                                    | Zadovolj                     | io T                       |                                                      |                                                                                                    |                   | Zadovoljio       |
| U UVOD U ZAŠTITU NA RADU<br>O OPASNOSTI I ŠTETNOSTI NA RADNOM MJESTU<br>I. OPASNOSTI<br>1. MEHANIČKE OPASNOSTI<br>2. OPASNOSTI OD PADOVA<br>3. ELEKTRIČNA STRUJA<br>4. POŽAR I EKSPLOZIJA<br>5. TERMIČKE OPASNOSTI<br>Primijenjen program osposobljavanja<br>Mjesto i vrijeme provdenja osposobljavanja: Mje |                              | Verijski                   | II.<br>1.<br>2.<br>3.<br>III<br>1.<br>2.<br>3.<br>4. | ŠTETNOSTI<br>KEMIJSKE ŠTETNOSTI<br>BIOLOŠKE ŠTETNOSTI<br>FIZIKALNE ŠTETNOSTI<br>NAPORI<br>STATODINAMIČKI NAPORI<br>PSIHOFIZIOLOŠKI NAPORI<br>NAPORI VIDA<br>NAPORI GOVORA |                   | Da Ne            |
| Ime, prezime i OIB osoba koje su uključene u osposobljav                                                                                                    | anje:                        |                            | _                                                    |                                                                                                    |                   |                  |
| Ime i prezime:                                                                                                    |                              | OIB:<br>OIB:               |                                                      |                                                                                                    |                   |                  |
| Na osnovi provedenog teoretskog dijela osposobljavanja,<br>Radnik je u teoretskom dijelu osp                                                                                                    | stručnjak zaš<br>osobljen za | tite na radu<br>rad na sig | zadu<br>uran                                         | ižen za osposobljavanje ocjer<br>I način za poslove na koje                                                                                                    | juje:<br>je raspo | reden.           |
| Stručnjak zaštite na radu:                                                                                                    |                              | OIB:                       |                                                      | Potpis                                                                                                    |                   |                  |
| Osposobljeni radnik:                                                                                                    |                              | OIB:                       |                                                      | Potpis                                                                                                    |                   |                  |

*Slika* 11-5: *Zapisnik* o ocjeni osposobljenosti za rad na siguran način – pdf za ispis.

# **12. ISPITIVANJA**

U ispitivanja sredstava rada i opreme ulazi se lijevim klikom miša na ikonu "Ispitivanja".

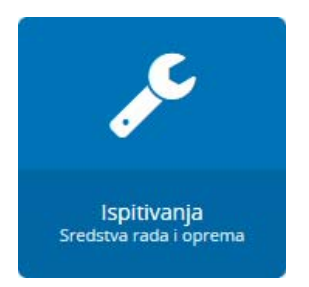

*Slika 12-1: Ispitivanja sredstava rada i radne opreme, početna ikona.* 

U ovome modulu možete voditi evidencije o svim ispitivanjima kao što su stabilni sustavi, instalacije, radna oprema, radni okoliš, vatrogasni aparati, održavanja/servis.

| Autorit Polence Swikigend Pole                  | anak na oosonano tvriku Oo | Jaca     |                               |                      |                   |       |                      |                  |                |                               |  |
|-------------------------------------------------|----------------------------|----------|-------------------------------|----------------------|-------------------|-------|----------------------|------------------|----------------|-------------------------------|--|
| Stabilni sustavi                                | Instalac                   |          | Radna oprema                  |                      | Radni o           | koliš |                      | Vatrogasni ap    | erati          | Održavanja / Servis           |  |
|                                                 | Ispitivanja Radn           | e Opreme |                               |                      |                   |       |                      | Ispitivanja Post | ojenja         |                               |  |
| PDF Primjerak Artiva Sortiraj po                | abecedno cednu.            |          |                               |                      |                   |       |                      |                  |                |                               |  |
| Predmet Ispistivanja                            | Naziv proizvođača          | Tip      | Tvornički ili inventarski br. | Datum<br>ispitivanja | lspravno<br>da ne | Rok   | Datum<br>isteka roka | Broj uvjerenja   | Broj zapisnika | tspitao                       |  |
| ubri elektribri alat - AKU buššica              | Maxisa                     |          | 200702314                     | 04.05.2014           | 8.0               | 24    | 04.05.2016           |                  | 2-740-1-1-2012 | Abest kontrola d.o.o. Zagiwō  |  |
| dni električni atar - AKU tudilica              | Boschin                    |          | 887003305                     | 04.06.2014           | 8.0               | 24    | 04.06.2016           |                  | 2.740-1-2-2012 | Aless kontrola d.o.o. Zagreb  |  |
| ultri elektridri atas - Elektridria pila        | Makita                     |          | 26080126260V                  | 04.05.2014           | 8.0               | 24    | 04.06.2016           |                  | 2.740-1.5-2012 | Alest kontrole d.o.s. Zegreb  |  |
| dri elektriáni alat - Elektriána buššíca        | Maxina                     |          | 2012508y                      | 0406.2014            | 8.0               | 24    | 04.05.2016           |                  | 2-740-1-4-2012 | Alesi kontrola dio o. Zagreti |  |
| dri električni alat - Dektrična trustica        | Pover +                    |          | 15-10-2008-080435             | 04.06.2014           | 80                | 24    | 04.06.2016           |                  | 2-340-1-5-2012 | Atest kontrola d.o.n. Zagreb  |  |
| óni elektrióni alat - Elektrióna trusilica      | Black and Deker            |          | 200552-47                     | 04.06.2014           | 8.0               | 24    | 04.05.2016           |                  | 2-740-1-6-2012 | Atest kontrola d.o.o. Zagreti |  |
| dni mestrični alat - Elestrična udarna bušilica | Provers.                   |          | HR 2646                       | 04.06.2014           | 8.0               | 24    | 04,05-2016           |                  | 2.740-1-7-2012 | Atest kontrole (Lo.n. Zagreb  |  |
| učni električni alat - Električna ubodna pila   | Povér +                    |          | 10-072010 1003471209          | 64.06.2014           | 80                | 24    | 04.05.2016           |                  | 2-740-1-8-2012 | Abest kontrola d.o.o. Zagreb  |  |
| Doe                                             | laj ispitivanje            |          | Spr                           | remi ispitivanja     |                   |       | -                    | Boris tudić      |                |                               |  |

Slika 12-1: Uređivanje ispitivanja.

Uriho d.o.o. Zagreb

Klikom na "PDF primjerak" bilo koja ispitivanja možete generirati u pdf datoteku spremnu za ispis na pisaču.

Evidensijski karton

#### ISPITIVANJA INSTALACIJA

| Predmet ispitivanja                                   | J.mj. | Br.mj     | Datum<br>ispitivanja | lspravno<br>da ne | Rok | Datum<br>isteka roka | Broj uvjerenja | Broj zapisnika        | Ispitao                                |
|-------------------------------------------------------|-------|-----------|----------------------|-------------------|-----|----------------------|----------------|-----------------------|----------------------------------------|
| Nepropusnost plinskih instalacija - kotlovnica        | kom   | 1         | 15.12.2015           |                   | 60  | 15.12.2020           |                | Z-12345/15            | Gradska plinara Zagreb d.o.o. Zagreb   |
| Otpor izolacije i napon dodira električne instalacije | mjmj  | 200 / 155 | 10.12.2015           |                   | 48  | 10.12.2019           |                | Z-3161-91-111188-2015 | Elektrocentar Petek d.o.o. Ivanić Grad |
| Protupanična rasvjeta                                 | kom   | 5         | 10.12.2015           |                   | 12  | 10.12.2016           |                | Z-3161-91-111190-2015 | Elektrocentar Petek d.o.o. Ivanić Grad |
| Tipkalo za isključivanje električne energije          | kom   | 10        | 10.12.2015           |                   | 12  | 10.12.2016           |                | Z-3161-91-111189-2015 | Elektrocentar Petek d.o.o. Ivanić Grad |

Slika 12-2: Primjer ispisa ispitivanja.

# 13. ZAŠTITA OKOLIŠA

U modul zaštite okoliša ulazi se lijevim klikom miša na ikonu "Zaštita okoliša".

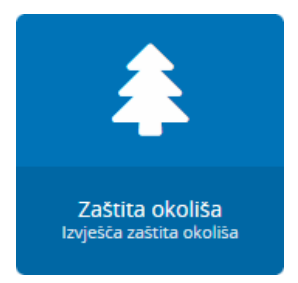

Slika 13-1: Zaštita okoliša, početna ikona.

Ovaj modul se koristi za spremanje cjelokupne dokumentacije o zaštiti okoliša, gospodarenju otpadom i energetskoj učinkovitosti na jednom centralnom mjestu

| Zaštita okoliša                              |                                                |                 |          |          |   |
|----------------------------------------------|------------------------------------------------|-----------------|----------|----------|---|
|                                              |                                                | ٩               |          | <b>X</b> | 1 |
| 🕶 🚍 Zaštita okoliša                          | Ime                                            | Dopustenja      | Velicina | Vrsta    | ^ |
| 🔄 - Obrasci                                  | 📄 - Obrasci                                    | procitaj i pisi | 0 b      | Folder   |   |
| 📄 Izjava o vlasništvu otpada                 | 📄 Izjava o vlasništvu otpada                   | procitaj i pisi | 0 Ь      | Folder   |   |
| Očevidnik ONTO                               | Cčevidnik ONTO                                 | procitaj i pisi | 0 b      | Folder   |   |
| Cčevidnik ONTO-P                             | Očevidnik ONTO-P                               | procitaj i pisi | ОЬ       | Folder   |   |
| Plačeni list za otpad                        | Plačeni list za otpad                          | procitaj i pisi | 0 b      | Folder   |   |
| Plan gospodarenja otpadom proizvođača otpada | 📄 Plan gospodarenja otpadom proizvođača otpada | procitaj i pisi | 0 Ь      | Folder   |   |

*Slika 13-2:* Zaštita okoliša, primjer strukture i dokumentacije.

# **14. UNUTARNJI NADZOR**

U modul za unutarnji nadzor stručnjaka zašite na radu ulazi se lijevim klikom miša na ikonu "Unutarnji nadzor".

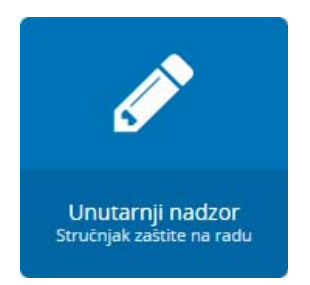

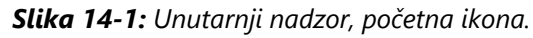

Unutarnji nadzor se treba usmjeriti na sva osnovna područja zaštite na radu uz uključivanje stručnjaka zaštite na radu i predstavnika osoba na radu. osobe koje vrše unutarnji nadzor moraju poznavati propise koji se odnose na provjeravana područja i djelatnosti, o pripremi i tijeku samog nadzora ne bi trebao biti obaviješten tek uzak krug izabranih osoba, nego je isto tako potrebno da se pojedinačni rezultati podrobno dokumentiraju, na temelju utvrđenog stanja izraditi plan mjera za poboljšanje stanja (vremenski, organizacijski, tehnički, ekonomski), s kojima će biti upoznati svi radnici. O obavljenom unutarnjem nadzoru sastavljaju se i čuvaju dokumenti, koji mogu biti u pisanom ili elektroničkom obliku. Unutarnji nadzor iz zaštite na radu, pod uvjetima propisanima Unutarnji nadzor obavlja poslodavac, stručnjak zaštite na radu i ovlaštena osoba. Ovaj modul služi za dokumentiranje svih vrsta nadzora unutar kompletne tvrtke ili samo unutar određene poslovnice.

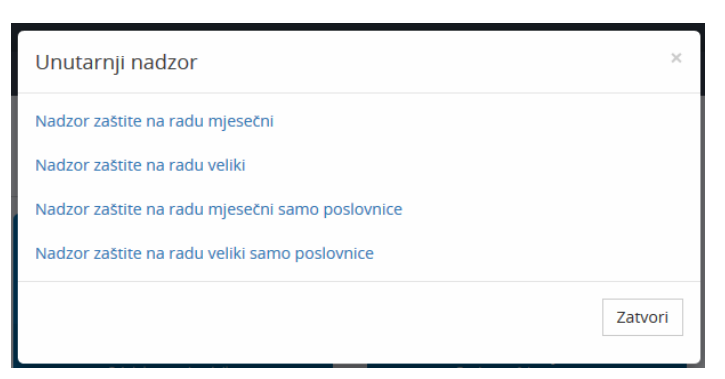

Slika 14-2: Izbor vrste unutarnjeg nadzora.

|                                                                                                    | mjesecni nadzor                                                                                                    | PDF Primjerak                                                                                                    | Povratak na sve nadzore                                                                                                    |
|----------------------------------------------------------------------------------------------------|----------------------------------------------------------------------------------------------------|----------------------------------------------------------------------------------------------------|----------------------------------------------------------------------------------------------------|
| Mjesto                                                                                                    | unutarnje kontrole:                                                                                                    |                                                                                                    |                                                                                                    |
| Skladi                                                                                                    | šte gotove robe - Dubrava, Zagrebačka 10                                                                                                    |                                                                                                    |                                                                                                    |
| Nadzor                                                                                                    | ru nazočan:                                                                                                    |                                                                                                    |                                                                                                    |
| Marko                                                                                                    | o Marković                                                                                                    |                                                                                                    |                                                                                                    |
| Datum                                                                                                    | unutarnje kontrole:                                                                                                    |                                                                                                    |                                                                                                    |
| 31.12.                                                                                                    | 2016                                                                                                    |                                                                                                    |                                                                                                    |
| Stručnj                                                                                                    | jak ZNR:                                                                                                    |                                                                                                    |                                                                                                    |
| lvan O                                                                                                    | Dreč, dipl.ing.geol.                                                                                                    |                                                                                                    |                                                                                                    |
| Nadopı                                                                                                    | une:                                                                                                    |                                                                                                    |                                                                                                    |
| - grafi<br>- nema<br>- nalaž                                                                                                    | cki plan evakuacije i spašavanja u predvorju skinut je sa zida<br>a oznake izlaza iz predvorja,<br>že se neposrednim rukovoditeliima da radnicima koii tijekom rada ne kor                                                                                                    | iste osobnu zaštitnii                                                                                                    | u opremu zabrane rad i                                                                                                    |
| - grafi<br>- nem<br>- nalaž<br>udalje                                                                                                    | cki plan evakuacije i spašavanja u predvorju skinut je sa zida<br>a oznake izlaza iz predvorja,<br>že se neposrednim rukovoditeljima da radnicima koji tijekom rada ne kor<br>e ih s rada.                                                                                                    | iste osobnu zaštitnii                                                                                                    | u opremu zabrane rad i<br>                                                                                                    |
| - grafii<br>- nemi<br>- nalaž<br>udalje                                                                                                    | cki plan evakuacije i spašavanja u predvorju skinut je sa zida<br>a oznake izlaza iz predvorja,<br>že se neposrednim rukovoditeljima da radnicima koji tijekom rada ne kor<br>e ih s rada.<br><b>n obavljanja nadzora utvrđeno je:</b>                                                                                                    | iste osobnu zaštitniu                                                                                                    | u opremu zabrane rad i<br>. <sub>it</sub>                                                                                                    |
| - grafii<br>- nemi<br>- nalaž<br>udalje<br>Tijekon                                                                                                    | cki plan evakuacije i spašavanja u predvorju skinut je sa zida<br>a oznake izlaza iz predvorja,<br>že se neposrednim rukovoditeljima da radnicima koji tijekom rada ne kor<br>e ih s rada.<br><b>n obavljanja nadzora utvrđeno je:</b><br>- da su tijekom obavljanja unutarnjeg nadzora nad provedbom mjera<br>primjenjena sva propisana pravila zaštite                                                                                                    | iste osobnu zaštitniu<br>zaštite na radu i zaš                                                                                                    | u opremu zabrane rad i<br>i                                                                                                    |
| - grafi<br>- nemi<br>- nalaž<br>udalje<br>Tijekon                                                                                                    | <ul> <li>cki plan evakuacije i spašavanja u predvorju skinut je sa zida<br/>a oznake izlaza iz predvorja,</li> <li>ze se neposrednim rukovoditeljima da radnicima koji tijekom rada ne kor<br/>e ih s rada.</li> <li>n obavljanja nadzora utvrđeno je:         <ul> <li>da su tijekom obavljanja unutarnjeg nadzora nad provedbom mjera<br/>primjenjena sva propisana pravila zaštite</li> <li>that during the execution of the internal control over implementatio<br/>protection measures, all prescribed rules of protection are implementation</li> </ul> </li> </ul>                                                                                                    | iste osobnu zaštitniu<br>zaštite na radu i zaš<br>on of measures of sa<br>ted                                                                                                    | u opremu zabrane rad i<br>:<br>Stite od požara<br>ifety at work and of fire                                                                                                    |
| - grafii<br>- nemi<br>- nalaž<br>udalje<br>Tijekon                                                                                                    | <ul> <li>cki plan evakuacije i spašavanja u predvorju skinut je sa zida<br/>a oznake izlaza iz predvorja,</li> <li>ze se neposrednim rukovoditeljima da radnicima koji tijekom rada ne kor<br/>e ih s rada.</li> <li><b>n obavljanja nadzora utvrđeno je:</b> <ul> <li>da su tijekom obavljanja unutarnjeg nadzora nad provedbom mjera<br/>primjenjena sva propisana pravila zaštite</li> <li>that during the execution of the internal control over implementatio<br/>protection measures, all prescribed rules of protection are implement<br/>da tijekom obavljanja unutarnjeg nadzora nad provedbom mjera za<br/>primjenjena sva propisana pravila zaštite</li> </ul> </li> </ul>                                                                                                    | iste osobnu zaštitnii<br>zaštite na radu i zaš<br>on of measures of sa<br>ted<br>štite na radu i zaštit<br>ra, i to (navesti nedo                                                  | u opremu zabrane rad i<br>:<br>Stite od požara<br>ifety at work and of fire<br>e od od požara nisu<br>istatke) te se predlaže                                                        |
| <ul> <li>grafiii</li> <li>nema</li> <li>nalazi</li> <li>udalje</li> </ul>                                                                                                    | <ul> <li>cki plan evakuacije i spašavanja u predvorju skinut je sa zida<br/>a oznake izlaza iz predvorja,</li> <li>ze se neposrednim rukovoditeljima da radnicima koji tijekom rada ne kor<br/>e ih s rada.</li> </ul> <b>n obavljanja nadzora utvrđeno je:</b> <ul> <li>da su tijekom obavljanja unutarnjeg nadzora nad provedbom mjera<br/>primjenjena sva propisana pravila zaštite</li> <li>that during the execution of the internal control over implementatic<br/>protection measures, all prescribed rules of protection are implement</li> <li>da tijekom obavljanja unutarnjeg nadzora nad provedbom mjera za<br/>primjenjena sva propisana pravila zaštite</li> <li>that during the execution of the internal control over implementatic<br/>protection measures, all prescribed rules of protection are implement</li> <li>that during the execution of the internal control over implementatic<br/>protection measures, not all prescribed rules relating to the purpose<br/>follows (enumerate shortcomings)</li> </ul> | iste osobnu zaštitniu<br>zaštite na radu i zaš<br>on of measures of sa<br>ted<br>štite na radu i zaštit<br>ra, i to (navesti nedo<br>on of measures of sa<br>of the internal cont  | u opremu zabrane rad i<br><br>stite od požara<br>ifety at work and of fire<br>e od od požara nisu<br>istatke) te se predlaže<br>ifety at work and of fire<br>rol are implemented, as |
| <ul> <li>grafilities</li> <li>nem.</li> <li>nalaž</li> <li>udalje</li> </ul> Tijekon ① ① ① ① ① ① ① ① ① ① ① ① ① ① ⑦ ⑦ ⑦ ⑦ ⑦ ⑦ ⑦ ⑦ ⑦ ⑦ ⑦ ⑦ ⑦ ⑦ ⑦ ⑦ ⑦ ⑦ ⑦ ⑦ ⑦ ⑦ ⑦ ⑦ ⑦ ⑦ ⑦ ⑦ ⑦ ⑦ ⑦ ⑦ ⑦ ⑦ ⑦ ⑦ ⑦ ⑦ ⑦ ⑦ ⑦ ⑦ ⑦ ⑦ ⑦ ⑦ ⑦ ⑦ ⑦ ⑦ ⑦ ⑦ ⑦ ⑧ ⑧ ⑧ ⑧ ⑧ ⑧ ⑧ ⑧ ⑧ ⑧ ⑧ ⑧ ⑧ ⑧ ⑧ ⑧ ⑧ ⑧ ⑧ ⑧ ⑧ ⑧ ⑧ ⑧ ⑧ ⑧ ⑧ ⑧ ⑧ ⑧ ⑧ ⑧ ⑧ ⑧ ⑧ ⑧ ⑧ ⑧ ⑧ ⑧ ⑧ ⑧ ⑧ ⑧ ⑧ ⑧ ⑧ ⑧ ⑧           Ø ⑧ | <ul> <li>cki plan evakuacije i spašavanja u predvorju skinut je sa zida<br/>a oznake izlaza iz predvorja,</li> <li>že se neposrednim rukovoditeljima da radnicima koji tijekom rada ne kor<br/>e ih s rada.</li> <li>m obavljanja nadzora utvrđeno je: <ul> <li>da su tijekom obavljanja unutarnjeg nadzora nad provedbom mjera<br/>primjenjena sva propisana pravila zaštite</li> <li>that during the execution of the internal control over implementatio<br/>protection measures, all prescribed rules of protection are implement</li> <li>da tijekom obavljanja unutarnjeg nadzora nad provedbom mjera za<br/>primjenjena sva propisana pravila koja se odnose na predmet nadzou</li> <li>that during the execution of the internal control over implementation<br/>protection measures, not all prescribed rules relating to the purpose<br/>follows (enumerate shortcomings)</li> </ul> </li> </ul>                                                                                                    | iste osobnu zaštitnin<br>zaštite na radu i zaš<br>on of measures of sa<br>ted<br>štite na radu i zaštit<br>ra, i to (navesti nedo<br>on of measures of sa<br>of the internal contr | u opremu zabrane rad i<br><br>Stite od požara<br>ifety at work and of fire<br>e od od požara nisu<br>statke) te se predlaže<br>ifety at work and of fire<br>rol are implemented, as  |

Slika 14-3: Uređivanje mjesečnog nadzora.

#### UNUTARNJA KONTROLA PROVEDBE MJERA ZAŠTITE INTERNAL CONTROL IMPLEMENTATION OF PROTECTION MEASURES

Mjesto unutarnje kontrole Place of internal control Nadzoru nazočan Supervision present Datum unutarnje kontrole

Skladište gotove robe - Zagreb, Zagrebačka 10

Ovalaštenik Marko Markić

Date of internal control

31.01.2017

#### IZVJEŠĆE - REPORT

#### Tijekom obavljanja nadzora utvrđeno je:

Following execution of the internal control it is found:

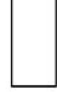

da su tijekom obavljanja unutarnjeg nadzora nad provedbom mjera zaštite na radu i zaštite od požara primjenjena sva propisana pravila zaštite

- that during the execution of the internal control over implementation of measures of safety at work and of fire protection measures, all prescribed rules of protection are implemented

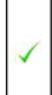

da tijekom obavljanja unutarnjeg nadzora nad provedbom mjera zaštite na radu i zaštite od od požara nisu primjenjena sva propisana pravila koja se odnose na predmet nadzora, i to (navesti nedostatke) te se predlaže

- that during the execution of the internal control over implementation of measures of safety at work and of fire protection measures, not all prescribed rules relating to the purpose of the internal control are implemented, as follows (enumerate shortcomings)

#### Istek roka ispitivanja stabilnih sustava

| - Unutarnja hidrantska mreža<br>- Vanjska hidrantska mreža                                                                                                    | 10.10.2016<br>10.10.2016               |
|----------------------------------------------------------------------------------------------------|----------------------------------------|
| <b>Istek roka ispitivanja instalacija</b><br>- Tipkalo za isključivanje električne energije<br>- Protupanična rasvjeta                                                                                                    | 10.12.2016<br>10.12.2016               |
| <b>Istek roka ispitivanja radne opreme</b><br>- Motorni viličar RI 1234 ZG                                                                                                    | Neispitano                             |
| <b>Istek roka ispitivanja radnog okolisa</b><br>- Ispitivanje radnog okoliša u ljetnim uvjetima<br>- Ispitivanje radnog okoliša u zimskim uvjetima                                                                                 | 10.07.2015<br>10.01.2017               |
| <b>Istek roka periodički pregled vatrogasnih aparata</b><br>- Vatrogasni aparat Tip: S-9, Tv broj:234567, Ured sigurnosti<br>- Vatrogasni aparat Tip: S-6, Tv broj:123456, Predvorje                                               | Neispitano<br>13.04.2016               |
| Istek roka redovni pregled vatrogasnih aparata<br>- Vatrogasni aparat Tip: S-6, Tv broj:123456, Predvorje<br>- Vatrogasni aparat Tip: S-9, Tv broj:234567, Ured sigurnosti<br>- Vatrogasni aparat Tip: S-9, Tv broj:789456, Arhiva | 10.05.2016<br>10.05.2016<br>10.05.2016 |

#### Nadopune:

- postaviti vatrogasni aparat na zid ispod plana evakuacije.

Zagreb. 05.02.2017

STRUČNJAK ZAŠTITE NA RADU OCCUPATIONAL SAFETY lvek lvkić dipl.ing.sig.

Slika 14-4: Obrazac izvršenog mjesečnog nadzora.

### **15. OBRADA PODATAKA**

U modul za obradu podataka tvrtke ulazi se lijevim klikom miša na ikonu "Obrada podataka".

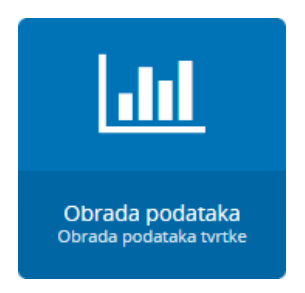

*Slika 15-1:* Obrada podataka tvrtke, početna ikona.

U ovome modulu možete ručno zadati obradu podataka i pripremiti ih za ispis.

| orada podataka:                                   |                                                                                                    |
|---------------------------------------------------|----------------------------------------------------------------------------------------------------|
| Pregled obaveza:                                  |                                                                                                    |
| Pregled obaveza u tvrtci                          | ~                                                                                                    |
|                                                   | - Internet in the second second second second second second second second second second second second second s |
| Pregled obaveza u tvrtci                          |                                                                                                    |
| Pregled obaveza u tvrtci po datumu                |                                                                                                    |
| Pregled obaveza u tvrtci i poslovnicama           |                                                                                                    |
| Pregled obaveza u tvrtci i poslovnicama po datumu |                                                                                                    |

Slika 15-1: Izbor vrste pregleda obaveza.

| brada podataka:                    |     |   |
|------------------------------------|-----|---|
| Pregled obaveza:                   |     |   |
| Pregled obaveza u tvrtci po datumu |     | ~ |
| Od:                                | Do: |   |
|                                    |     |   |

*Slika* 15-2: *Izbor vrste pregleda obaveza prema datumu.* 

| SIJEČANJ, 2017                                |                  |       |       |                 |                 |
|-----------------------------------------------|------------------|-------|-------|-----------------|-----------------|
| Ispitivanja radnog okoliša                    | Dat. isteka roka | J.mj. | Br.mj | Broj uvjernja   | Broj zapisnika  |
| Ispitivanje radnog okoliša u zimskim uvjetima | 10.01.2017       | mjmj  | 10    | U-1234-5-2-2015 | Z-1234-5-2-2015 |
| Zapažanja:                                    |                  |       |       | •               | •               |

| VELJAČA, 2017                   |                  |       |       |               |                |
|---------------------------------|------------------|-------|-------|---------------|----------------|
| Održavanja / Servisiranja       | Dat. isteka roka | J.mj. | Br.mj | Broj uvjernja | Broj zapisnika |
| Servis kombi bojlera Vaillant 1 | 10.02.2017       | kom   | 1     |               |                |
| Zapažanja:                      |                  |       |       |               |                |

*Slika* 15-2: *Mjesečni plan obaveza – radni nalog, pdf datoteka, primjer.* 

# 16. IZVJEŠĆA ZAŠTITE NA RADU

U modul za izvješća u radu ulazi se lijevim klikom miša na ikonu "Izvješća zaštite na radu".

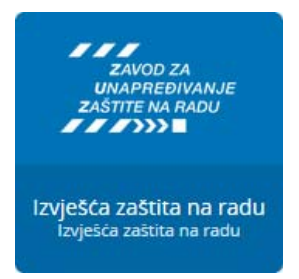

Slika 16-1: Izvješća zaštite na radu, početna ikona.

Ovaj modul je u izradi i odnosi se na izvješća zaštite na radu koja će se slati Zavodu za unapređivanje zaštite na radu.

# **17. POSTAVKE TVRTKE**

Nakon što ste uredili osnovne podatke tvrtke možete dodavati nove poslovnice odnosno izdvojena mjesta rada. Unutar poslovnica moguće je definirati i podposlovnice.

### 17.1. Poslovnice

U modul za upis poslovnica i/ili podposlovnica tvrtke ulazi se lijevim klikom miša na ikonu "Poslovnice".

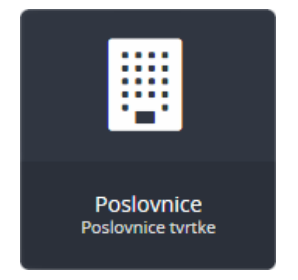

Slika 17-1: Poslovnice, početna ikona.

Radnike upisujemo na način da **prvo otvorimo pripadajuću poslovnicu kojoj radnik pripada (gdje obavlja posao)** i onda upišemo podatke za radnika kroz modul "Matična knjiga".

Upisom radnika automatski se kreira i pripadajući folder u osobniku radnika u kojemu možemo spremiti sve digitalne dokumente za tog radnika.

Upišite osnovne podatke poslovnice i kontakt osobu te kliknite na "Dodaj poslovnicu". Ako dodajte pod poslovnicu iz padajućeg izbornika izaberite glavnu poslovnicu kojoj nova podposlovnica pripada.

| Dodaj novu poslovnicu |                                                          | Povratak na poslovnice |
|-----------------------|----------------------------------------------------------|------------------------|
| Naziv poslovnice:     | Mjesto:                                                  |                        |
| Adresa:               | Telefon:                                                 |                        |
| Mobitel:              | Email:                                                   |                        |
| Kontakt Osoba:        | Ova poslovnica je podposlovnica:<br>Poslovnica je glavna | ~                      |
|                       | +                                                        | Dodaj Poslovnicu       |

Slika 17.1-1: Dodavanje nove poslovnice ili podposlovnice.

#### 17.2. Email obavijesti

U modul za dodavanje liste email adresa poslovnice ulazi se lijevim klikom miša na ikonu "Email obavijesti".

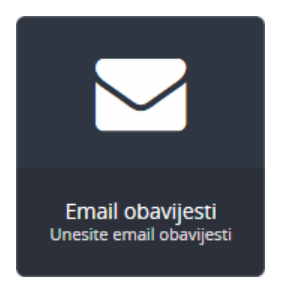

Slika 17.2-1: Email obavijesti, početna ikona.

Ovaj modul služi da dodavanje liste email adresa za slanje obavijesti o dospjelim obavezama za izabranu poslovnicu. Klikom na gumb "Dodaj novi email" otvara se stranica na kojoj možete upisati željenu email adresu i označiti obavijesti za koje želite da dolaze na upisanu email adresu.

| Dodaj email           | Povratak na email listu |
|-----------------------|-------------------------|
| Email:                |                         |
|                       |                         |
| 🗌 Osposobljavanje     |                         |
| 🗌 Stabilni sustavi    |                         |
| 🗌 Instalacije         |                         |
| 🗌 Radna oprema        |                         |
| Radni okoliš          |                         |
| 🗌 Vatrogasni aparati  |                         |
| 🗌 Održavanja / Servis |                         |
| Zdravstveni pregledi  |                         |
|                       | + Dodaj email           |

Slika 17.2-1: Dodavanje email adrese i izbor obavijesti.

Na isti način možete dodati i email adrese samo za drugu poslovnicu ili podposlovnicu i u tom slučaju na tu email adresu dolaziti će obavijesti koje se odnose samo na tu poslovnicu ili podposlovnicu.

### 17.3. Radna mjesta

U modul za dodavanje i uređivanje radnih mjesta tvrtke ulazi se lijevim klikom miša na ikonu "Radna mjesta".

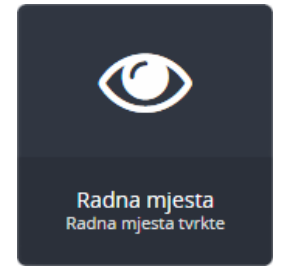

Slika 17.3-1: Radna mjesta, početna ikona.

Sva radna mjesta unosimo na razini tvrtke i za svako upisujemo naziv, opasnosti i štetnosti, opis poslova i mjesto obavljanja posla.

U ovom modulu možete dodavati nova radna mjesta ili uređivati postojeća. U njemu definirate opasnosti, štetnosti i napore za svako radno mjesto, poslove koje radnik obavlja i mjesto obavljanja posla.

| ST 316> Online Informacijski sustav                                                                                                    |                                                                                                    | 📕 Tvrtka: Proba ZNR 🛛 🔺 Korisnik: Stjepan Hu                                                                                                    |
|----------------------------------------------------------------------------------------------------|----------------------------------------------------------------------------------------------------|----------------------------------------------------------------------------------------------------|
| Admin Početna Svi klijenti Povratak na odabranu tvrtku Odjava                                                                                                    |                                                                                                    |                                                                                                    |
|                                                                                                    |                                                                                                    |                                                                                                    |
| Uredi radno mjesto                                                                                                    |                                                                                                    | Povratak na radna mje                                                                                                    |
| Naziv radnog mjesta:                                                                                                    |                                                                                                    |                                                                                                    |
| Direktor                                                                                                    |                                                                                                    |                                                                                                    |
|                                                                                                    |                                                                                                    |                                                                                                    |
| Opasnosti                                                                                                    | Stetnosti                                                                                                    | Napornì rad                                                                                                    |
| 🗏 Mehaničke opasnosti                                                                                                    | 🗟 Kemijske itetnosti                                                                                                    | 📽 Statodinamički napori                                                                                                    |
| Opasnosti od padova                                                                                                    | 🗎 Biološke Štetnosti                                                                                                    |                                                                                                    |
| 🗹 Električna struja                                                                                                    | Ø Fiziklane Štetnosti                                                                                                    | 🗷 Napori vida                                                                                                    |
| 🔲 Požar i ekslopzije                                                                                                    |                                                                                                    | Napori govora                                                                                                    |
| 🗏 Termičke opasnosti                                                                                                    |                                                                                                    |                                                                                                    |
| Opis radnog mjesta                                                                                                    |                                                                                                    |                                                                                                    |
| Poslovi koje ce radnik obavljati                                                                                                    |                                                                                                    |                                                                                                    |
| Plania i nadzie esoneme funkcije u organizacji probudnje nazvoja, produje i nažver,<br>sagemetak organizacji podbilj metanja usobilj biježnih podenjala, kodelj makadin<br>kontrole i razmjenu informaciji. Odgoveranj je za zakonitost poslovanja. Kontroli urano p<br>direktora je doraji ciduka, najdelo u u urandnji sa zoplavni udali timom gruzinika, o potr<br>izražavanje svojih zahtjeva i davanje povratnih informacija zaposlenima. | ačunovodota i financija te upovnjianja ljudićim potencijalima. U većim se organizacijama direktor i<br>la sli ja ponoci, kajni upovaja posobnajme dielegni začadate kontolila i supujnejne postužujem i ci<br>ati zakonske propise s područja svojih odgovornosti i razvja službe u organizaciji koje mu pomažu<br>denim koracima, promjeni organizacijske strukture ili promjeni načina poslovanja, kako bi se proble | ne bark debijima suskođeremog podlovanja već ima tim susednika koji su vođetelji pojedni<br>liga, Kornučna semla koja se odnose na rastopljeh udogravnosti i radičnosti mehanim<br>u tome. Također, u slučaju da se pojene prepreke u uzgjelnom poslovanju, odgovornost<br>em rijelio. Upravljanje organizacijom zahtjeva i stalno motiviranje zaposlenih, jasno |
| Mjesto obavljana posla                                                                                                    |                                                                                                    |                                                                                                    |
| Uprava tvrtke i druga mjesta rada                                                                                                    |                                                                                                    |                                                                                                    |
|                                                                                                    |                                                                                                    | + Uredi radno mjesto                                                                                                    |
|                                                                                                    |                                                                                                    |                                                                                                    |
|                                                                                                    |                                                                                                    |                                                                                                    |

Slika 17.3-1: Uređivanje radnog mjesta radnika.

### 17.4. Potpisnici

U modul za uređivanje potpisnika tvrtke ulazi se lijevim klikom miša na ikonu "Potpisnici".

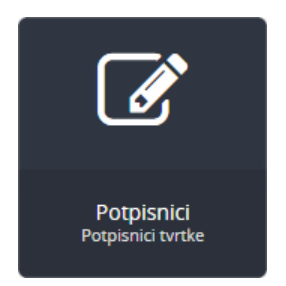

Slika 17.4-1: Potpisnici, početna ikona.

U ovom modulu možete dodati potpisnike tvrtke i definirati popis mjesta za potpis.

| Dodaj novog potpisnika                 | Popis mjesta za potpis                         | Povratak na potpisnike |  |  |
|----------------------------------------|------------------------------------------------|------------------------|--|--|
| Potpisnik:                             | 🔲 ZNR1 Ovlaštena osoba                         |                        |  |  |
|                                        | ZNR2 Sudionik 1                                |                        |  |  |
| OIB:                                   | ZNR3 Sudionik 2                                |                        |  |  |
|                                        | 🔲 ZNR4 Teoretski dio ocjenu dao                |                        |  |  |
| Funkcija:                              | 🗌 ZNR5 Praktični dio ocjenu dao                |                        |  |  |
| Strucna sprema:                        | ZNR6 Stručnjak zadužen za osposobljavanje      |                        |  |  |
|                                        | ZNR7 Konačna ocjena Stručnjaka zaštite na radu |                        |  |  |
| Tvrtka kod koje je ovlašten za potpis: | □ ZOP1 Ovlaštena osoba                         |                        |  |  |
| Uriho d.o.o.                           | ZOP2 Teoretski dio Ocjenu dao                  |                        |  |  |
| + Dodaj Potpisnika                     | ZOP3 Praktični dio Ocjenu dao                  |                        |  |  |

Slika 17.4-1: Uređivanje potpisnika tvrtke.

#### 17.5. Postavke tvrtke

U modul za uređivanje podataka o tvrtke ulazi se lijevim klikom miša na ikonu "Postavke tvrtke".

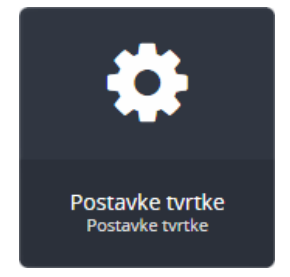

Slika 17.5-1: Postavke tvrtke, početna ikona.

U ovome module unosite sve glavne podatke za tvrtku, podatke za kontakt osobu te informacije o osposobljavanju navedene kontakt osobe.

| Uredi tvrtku                   | Povratak na tvrtke               |
|--------------------------------|----------------------------------|
| Naziv:                         | Mjesto:                          |
| Adresa:                        | Kontakt Osoba:                   |
|                                |                                  |
| Telefon:                       | Mobitel:                         |
| Email:                         | Godina:                          |
|                                |                                  |
| OIB:                           | Matični broj:                    |
| Žiro račun:                    | Broj MIO:                        |
|                                |                                  |
| Broj HZZO:                     | Djelatnost:                      |
| Brojčana oznaka razreda:       |                                  |
|                                | <ul> <li>Uredi tvrtku</li> </ul> |
|                                |                                  |
| Informacije o osposobljavanju: |                                  |
| ZNR OVL POV RAC ZOP EIS POSL   | 710                              |
|                                | ZNK OFDF:                        |
| ZNR Mk:                        | ZNR početno uvjerenje:           |
| ZNR Rješenje:                  |                                  |
|                                |                                  |
| Brai 4770.                     | .i.                              |
| big h220.                      |                                  |
|                                |                                  |
|                                |                                  |
|                                | ji.                              |
|                                | 🖹 Spremi postavke                |

Slika 17.4-1: Uređivanje podataka za tvrtku i kontakt osobu.